| Access |

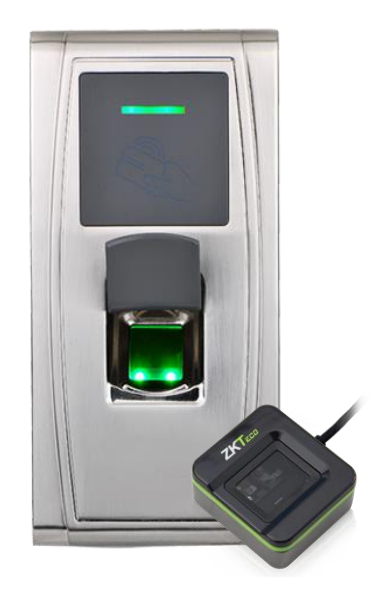

# ACT Enterprise and ZK Teco Biometric Integration.

This document summarises how to implement the integration between selected ZK Teco Biometric Readers and ACT Enterprise 2.10.0.x onwards.

#### Notes

- Integration only supports MA300s and SF420s purchased via Vanderbilt, as they run a proprietary firmware variant.
- Only supported on ACT1500e/1520e, ACTpro-100 Door Stations and ACT 4000 controllers WITH memory card.
- ACT Enterprise supports one Biometric credential per user.
- Biometric Readers connect to ACT controllers/door stations as a normal Wiegand reader. They require in addition, a network connection.
- An SLK20R enrolment reader is required to enrol fingerprints into the system.
- Biometrics Integration is licensed on a per reader basis. So, your license must have the necessary number of Biometric readers enabled before you can add/configure them.

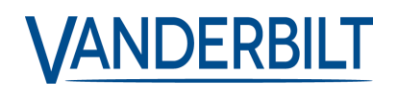

### 1. Reader Wiring

The connections required between reader and controller are as simple as Wiegand data lines, and power.

The reader also requires connection to the same IP network as the ACT Server.

**Note:** It is always recommended to power a reader from the reader terminal block as this is protected by a fuse, and as such any sabotage attempt at the reader (most exposed location) would have no detrimental effect on the controller.

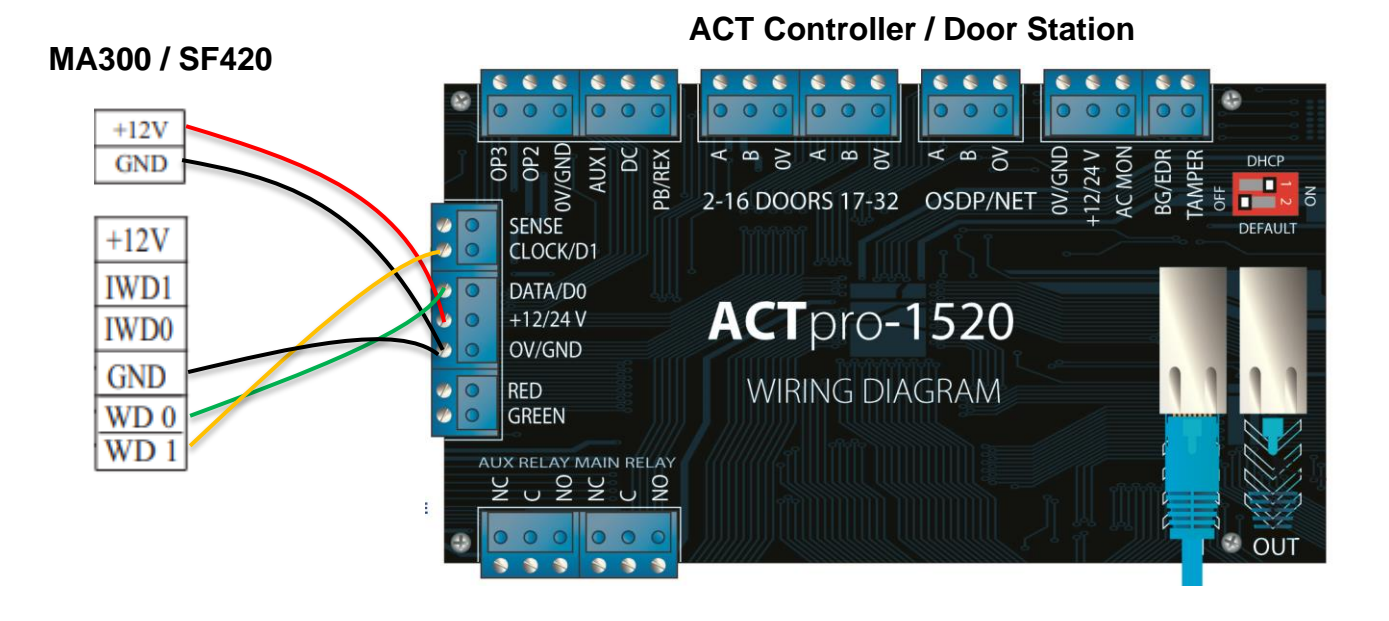

| <b>Biometric Reader</b> | ACT Controller |
|-------------------------|----------------|
| +12v                    | +12v           |
| 0v                      | 0v             |
| Wiegand D0              | Data/D0        |
| Wiegand D1              | Clock/D1       |
| Wiegand 0v              | 0v             |

### 2. Enable Biometrics in ACT Enterprise

#### ACT Enterprise>ACT Install>Settings>Biometrics

The first thing that must be done is enable Biometric functionality in the system.

| Settings       |                        |               |           |              |
|----------------|------------------------|---------------|-----------|--------------|
| 🕞 Live System  | General                |               |           |              |
|                | Biometrics             | Admin Card    | 452624398 | _            |
|                | Controller Settings    | Manufacturer  | ZKTeco    | $\mathbf{T}$ |
| Advanced Setup | OSDP Encryption        | Comm Password | *****     |              |
| Tools          | Installation           |               |           |              |
| Reports        | Controller's Security  |               |           |              |
| **             | Default Options - Door |               |           |              |
| Ma Settings    | Event Filter           |               |           |              |
| ACT Clients    | Email Notification     |               |           |              |
|                | Information            |               |           |              |

Admin Card – Every reader is shipped with an admin card, only one admin card should be used per system.

Manufacturer – Only one option is available here at present – ZK Teco

**Comm Password –** This is essentially the encryption key defined between system and reader and should be noted and kept safe somewhere as it may be required in the future.

### 3. Adding the reader

#### ACT Enterprise>ACT Install>Advanced Setup>Biometric Readers

Enter the relevant settings for the reader:

- **Model –** Pick the supported models
- IP Address Enter default/relevant IP address as required.
- Port Leave as default.
- MAC Address Optional, but helps unique identification.
- Manufacturer Fixed field.
- **Door –** If selected, adds reader settings to doors section of s/w.
- **Direction –** Define as Entry/Exit reader on the system.

| Biometrics              | Biometric Reader - Des | sk                               |                                 |
|-------------------------|------------------------|----------------------------------|---------------------------------|
| Live System             | Description            | Biometric Reader - Desk          | د<br>د                          |
| Quick Setup             | Model                  | MA300                            | <b>•</b>                        |
| Advanced Setup          | IP address             | 192.168.1.222                    |                                 |
| Controllers/Hub Groups  | Port                   | 4370                             |                                 |
| Hub Groups              |                        | Set New IP Test Co               | onnection                       |
| Uoors                   | You must ensure yo     | u can connect to the reader befo | ore setting a new IP is enabled |
| OSDP Readers            | MAC address            |                                  |                                 |
| I/O Modules             | Manufacturer           | ZKTeco                           |                                 |
| DVRs                    | Door                   |                                  | -                               |
| Kone Lift Configuration | Direction              | Entry                            | T                               |
| Card Configuration      |                        |                                  |                                 |
| SPC Panels              |                        |                                  |                                 |
| Biometric Readers       |                        |                                  |                                 |
|                         |                        |                                  |                                 |

**Note –** All IP configuration of the readers are done via the ACT Enterprise interface. It can be used to both test the connection to a specific reader, and also to set a new IP address. (Default IP 192.168.1.201 / 24)

### 4. Enrolment Reader Driver Installation

The SLK20R enrolment reader may require the driver to be installed separately. The driver for this is included on the software image in the 3<sup>rd</sup> Party folder.

| 📙    🛃 📙 <table-cell-rows>    3rdParty</table-cell-rows>                                                                                                    |                                                                                                    |                                                                                                    |                                                                                                    |                                                                                                    |                                                                         | -                                    |            |
|----------------------------------------------------------------------------------------------------|----------------------------------------------------------------------------------------------------|----------------------------------------------------------------------------------------------------|----------------------------------------------------------------------------------------------------|----------------------------------------------------------------------------------------------------|-------------------------------------------------------------------------|--------------------------------------|------------|
| File Home Share                                                                                                    | View                                                                                                    |                                                                                                    |                                                                                                    |                                                                                                    |                                                                         |                                      | ^ (?)      |
| Navigation T Details pane                                                                                                    | Extra large icons 🗔  <br>Medium icons 📰 !<br>List                                                                                                    | Large icons<br>Small icons<br>Details<br>↓                                                                                                    | Group<br>Add co<br>Sort<br>by • Size al                                                                                                    | ) by ▼<br>plumns ▼<br>I columns to fit                                                                                                    | <ul> <li>Item chec</li> <li>✓ File name</li> <li>✓ Hidden it</li> </ul> | e extensions<br>tems<br>tems<br>tems | ed Options |
| Panes                                                                                                    | Layout                                                                                                    |                                                                                                    | Current                                                                                                    | view                                                                                                    |                                                                         | Show/hide                            |            |
| $\leftarrow \rightarrow \checkmark \uparrow \square \rightarrow$ This PC                                                                                                    | > OS (C:) > ACTEnt                                                                                                    | terprise 2.11.0.19 > 3                                                                                                    | rdParty →                                                                                                    |                                                                                                    | <u>ن</u> م                                                              |                                      | م          |
| Name                                                                                                    | Date r                                                                                                    | modified Type                                                                                                    | 2                                                                                                    | Size                                                                                                    |                                                                         |                                      |            |
| Image: Construct of the second second sec | e 09/08,<br>14/03,<br>09/08,<br>09/08,<br>09/08,<br>09/08,<br>09/08,<br>-AIIOS-ENU 09/08,<br>09/08,<br>09/08,<br>09/08,<br>09/08,<br>25/10,<br>25/10,<br>26/10,<br>26/10, | /2017 15:31         App           /2016 09:38         App           /2017 15:31         Wind           /2017 15:31         Wind           /2017 15:31         Wind           /2017 15:31         Wind           /2017 15:31         App           /2017 15:31         App           /2017 15:31         Text           /2017 15:31         Text           /2017 15:31         App           /2019 09:42         Wind           /2019 09:33         App           /2019 09:34         App           /2019 15:32         App           /2019 09:26         App           /2019 09:26         App           /2017 15:31         Micci           /2017 15:31         Apc           /2017 15:31         Apc           /2017 15:31         Apc           /2017 15:31         Apc           /2017 15:31         Micci           /2017 15:31         Micci           /2017 15:31         Micci           /2017 15:31         Micci           /2017 15:31         Micci           /2017 15:31         Winci           /2017 15:31         Winci <td< th=""><th>lication<br/>dows Installer<br/>dows Installer<br/>dows Installer<br/>dows Installer<br/>lication<br/>Document<br/>lication<br/>RAR ZIP archive<br/>lication<br/>lication<br/>lication<br/>lication<br/>lication<br/>lication<br/>lication<br/>lication<br/>lication<br/>lication<br/>soft Update<br/>dows Installer<br/>dows Installer</th><th>49,268 KB<br/>3,782 KB<br/>635 KB<br/>1,493 KB<br/>2,658 KB<br/>60,555 KB<br/>1 KB<br/>2,560 KB<br/>2,468 KB<br/>2,324 KB<br/>14,231 KB<br/>13,446 KB<br/>14,231 KB<br/>14,037 KB<br/>5,086 KB<br/>4,375 KB<br/>1,727 KB<br/>3,000 KB<br/>3,250 KB<br/>1,981 KB<br/>2,880 KB<br/>7,656 KB</th><th></th><th></th><th></th></td<> | lication<br>dows Installer<br>dows Installer<br>dows Installer<br>dows Installer<br>lication<br>Document<br>lication<br>RAR ZIP archive<br>lication<br>lication<br>lication<br>lication<br>lication<br>lication<br>lication<br>lication<br>lication<br>lication<br>soft Update<br>dows Installer<br>dows Installer | 49,268 KB<br>3,782 KB<br>635 KB<br>1,493 KB<br>2,658 KB<br>60,555 KB<br>1 KB<br>2,560 KB<br>2,468 KB<br>2,324 KB<br>14,231 KB<br>13,446 KB<br>14,231 KB<br>14,037 KB<br>5,086 KB<br>4,375 KB<br>1,727 KB<br>3,000 KB<br>3,250 KB<br>1,981 KB<br>2,880 KB<br>7,656 KB |                                                                         |                                      |            |
| TR 7KTeco-SI K208-Driver.eve                                                                                                    | 25/09,                                                                                                    | /2017 15:31 Win<br>/2019 13:53 App                                                                                                    | dows Installer<br>lication                                                                                                    | 10 563 KB                                                                                                    |                                                                         |                                      |            |
| 25 items                                                                                                    |                                                                                                    |                                                                                                    |                                                                                                    |                                                                                                    |                                                                         |                                      |            |

### 5. Enrolment of Biometric data

#### ACT Manage>Manage>Users>\*User\*>General

Biometric data is added under the standard User screen If the user already has a Biometric credential, you will see a number against the Biometric ID. Otherwise, you will need to click the Fingerprint icon to open the enrollment options.

| Izzy Left Index                              |                         |                 |            |    |                   |           |
|----------------------------------------------|-------------------------|-----------------|------------|----|-------------------|-----------|
|                                              | General                 | User Number:    |            | -  | 7                 |           |
|                                              | Bluetooth               | First Name:     |            | I  | Izzy              | *         |
|                                              | Options                 | Last Name:      |            | l  | Left Index        |           |
|                                              | Door Plans              | Email           |            |    |                   |           |
| University Physics                           | Extra Rights            | Mobile          |            |    |                   |           |
| Upload Photo                                 | View Doors              | User Group:     |            |    | Full Access Group | *         |
| Save Photo                                   | T&A Integration         | V Enabled       |            |    |                   |           |
| Clear Photo                                  | Kone Lift Configuration | Cards and PIN   |            |    |                   |           |
|                                              | Audit Details           | One-To-One Car  | d:         | 1  | Not Set           |           |
|                                              |                         | Card 3:         |            | 1  | Not Set           |           |
|                                              |                         | Card 4:         |            | 1  | Not Set           |           |
|                                              |                         | Biometric ID:   |            | 1  | Not Set           | <i>\$</i> |
| Load File                                    |                         | PIN:            |            |    | >                 | Select om |
| IntegriSign                                  |                         | Validity Period |            |    |                   |           |
| Delete Signature                             |                         | From:           | 30/09/2019 | 15 | 00 : 00 🚔         |           |
| Belete olgitatare                            |                         | To:             | 30/09/2019 | 15 | 00 : 00 🚔         |           |
| Biometrics                                   |                         | User Notes      |            |    |                   |           |
| User Number: 7<br>User Name: Izzy Left Index |                         |                 |            |    |                   |           |

### 6. Enrolment

Click on the Enrol button, and then using the SLK20R, present your finger 3 times to ensure an accurate template is stored.

| Biometrics       | Chris Left Index |       |   |                                                                          |
|------------------|------------------|-------|---|--------------------------------------------------------------------------|
| Abome Home       | ld: 0            |       |   |                                                                          |
| Live System      | Preview:         | Enrol |   | Press finger on reader 3 times<br>until each box is checked and the      |
| 🗊 Manage         | , icencent.      |       |   | status is green.                                                         |
| Users            |                  |       |   | If biometric template creation fails,<br>click through using the buttons |
| User Groups      |                  |       |   | below and replace smudged / low<br>quality images until the status       |
| Door Groups      |                  |       |   | tunis green                                                              |
| Doors            |                  |       |   |                                                                          |
| Timezones        |                  |       |   |                                                                          |
| Holidays         |                  |       |   |                                                                          |
| DB Users         |                  |       |   |                                                                          |
| Rules            |                  |       |   |                                                                          |
| Rule Counters    |                  |       |   |                                                                          |
| Elevator Manager | 1                | 2     | 3 | <                                                                        |
| 🚍 Inputs         |                  |       |   |                                                                          |
| Outputs          |                  |       |   |                                                                          |
| 1 Tenants        |                  |       |   |                                                                          |

If a print is of good enough quality it will show a tick, if not, you will be prompted to follow the process again.

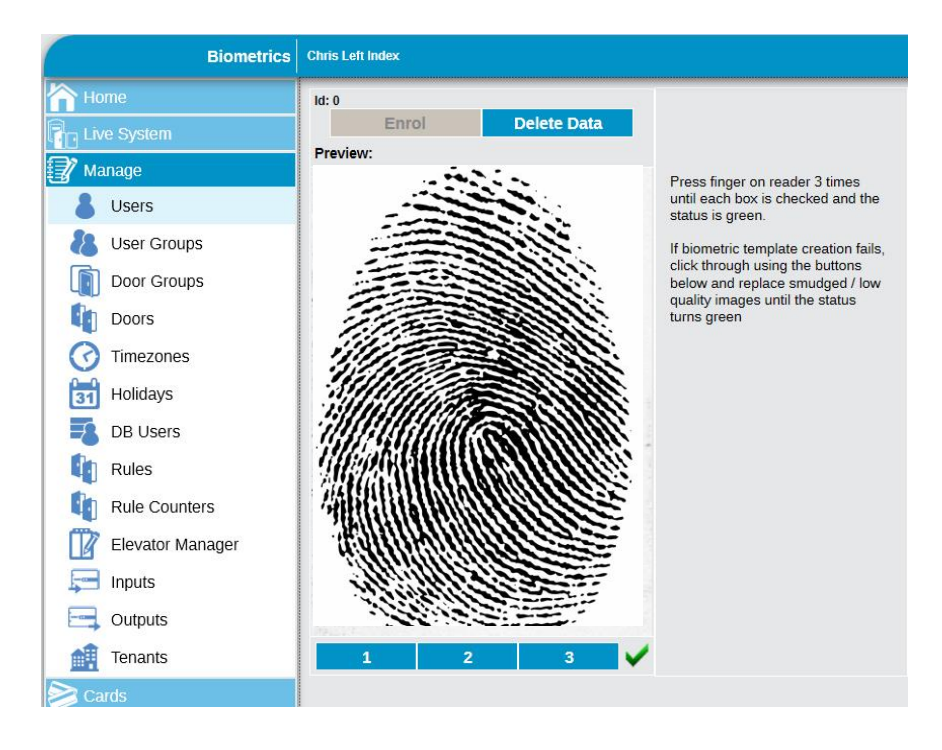

### 7. Reading ACT Mifare Encoded Cards – MA300 ONLY

The MA300 in addition to being a Biometric reader, can read ACT Encoded Mifare Cards - MF10C1 & MF10T1

In order to do this though, a custom card format must be defined in ACT Enterprise.

#### ACT Install>Advanced Setup>Card Configuration>Format

| Wiegand Format      |                     |           |     |
|---------------------|---------------------|-----------|-----|
| Name:               | ZK Teco Custo       | om Format |     |
|                     | Start               | Len       | gth |
| Overall:            |                     | 34        |     |
| Site Code:          | 0                   | 0         |     |
| Card Number:        | 2                   | 32        |     |
| Issue Number:       | 0                   | 0         |     |
| ✓ Use this format   |                     |           |     |
|                     |                     |           |     |
|                     |                     |           |     |
| ONO Reverse Reverse | Bits O Reverse Byte | s         |     |

### 8. Syncing Readers

#### ACT Install>Advanced Setup>Biometric Readers

If comms is lost to the reader(s), and credentials are added or deleted during this time, then it is necessary to manually synchronise the reader with the Biometric Data database.

Select the relevant readers and click Sync. Dependent on the size of the DB this could take some time.

|                         | DERBILT                    |                                     |                                    |
|-------------------------|----------------------------|-------------------------------------|------------------------------------|
|                         |                            |                                     |                                    |
|                         |                            |                                     |                                    |
| Biometric Readers       |                            |                                     | ACTEnterprise Install              |
| Live System             | D Name IP address          | Port Model Manufacturer Door Name   |                                    |
| Quick Setup             | 2 MAGOO - V2 192-106-1-201 | 4370 MAGOU 2KTECO AGT PTO 2A DOOF 3 | This will syncronise the reader of |
| Advanced Setup          |                            |                                     |                                    |
| Controllers/Hub Groups  |                            |                                     | Yes                                |
| Hub Groups              |                            |                                     |                                    |
| Doors/Aperio Locks      |                            |                                     |                                    |
| OSDP Readers            |                            |                                     |                                    |
| Aperio Hubs             |                            |                                     |                                    |
| I/O Modules             |                            |                                     |                                    |
| DVRs                    |                            |                                     |                                    |
| Kone Lift Configuration |                            |                                     |                                    |
| Card Configuration      |                            |                                     | ACTEnterprise Install              |
| SPC Panels              |                            |                                     | Synchronisation in progress.       |
| Biometric Readers       |                            |                                     | complete for a large number        |
| Tools                   |                            |                                     |                                    |
| Reports                 |                            |                                     | OK                                 |
| Settings                |                            |                                     |                                    |
| Clients                 |                            |                                     |                                    |
|                         |                            |                                     |                                    |
|                         |                            |                                     |                                    |
|                         |                            |                                     |                                    |
| Version: 210.050        | Delete                     |                                     |                                    |

If you have any questions, please contact our Technical Competence Centre. Contact details can be found on our website.

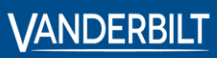

 Vanderbilt International GmbH

3orsigstrasse 34 55205 Wiesbaden Germany